# **Tabbed and filtered QuickForms**

### Install the plugin

Two steps install:

- First intall the plugin as usual as a local plugin:
  - $\,\circ\,$  Unzip archive into the /local directory of your moodle
  - $\circ\,$  Browse to the Site Administration / Notifications to finish the install.
- Then you need add the essential unique patch into the file lib/formslib.php. This will replace the standard form renderer.

You'll find patch and core reference into respectively the <u>patch and</u> reference metadirs of the plugin. Reference file is given to facilitate automatic patch detection and integration into automated assembling procedures. Check the patch marked by "*PATCH+" and "* PATCH-" and report into the corresponding location.

This change will affect ALL QuickForms in the whole Moodle. See the technical guide to see how to exclude some local forms from the change.

Back to component index

## Configurer la fonctionnalité

La configuration générale de ce composant ne propose que deux options. Vous l'atteindrez par le menu :

Administration de site > Plugins > Plugins Locaux > formulaires à onglets

| Formulaires à tabulations                                 |                                                                                                    |                                                                        |
|-----------------------------------------------------------|----------------------------------------------------------------------------------------------------|------------------------------------------------------------------------|
| Activer<br>local_tabbedquickform  <br>enable              | Défaut : Non<br>Activer le rendu à onglets et le filtrage fonctionnel des formulaires. Pour rendre cette fonction opérationnelle, vous<br>devez mettre en oeuvre la modification de la librairie /lib/formslib.php telle que décrite dans le fichier README.txt. |                                                                        |
| Mode par défaut<br>local_tabbedquickform  <br>defaultmode | Complet<br>Détermine l'état de                                                                                                    | Défaut : Simplifié s formulaires pour le profil utilisateur par défaut |
| Enre                                                      | -gistrer les modifications                                                                                                    |                                                                        |

#### Activation du moteur de rendu tabulaire

En activant le moteur, vous remplacerez l'ancien moteur de rendu de formulaire en sections rabattables par le moteur à onglets disposant en plus de la capacité de filtrage fonctionnel.

#### Mode par défaut des formulaires

Par défaut (sans enregistrement de quoi que ce soit dans les préférences utilisateur), le mode des formulaires peut être :

- Filtré : Les champs qui ont été masqués par l'administrateur n'apparaitront plus.
- Complet : Tous les champs d'origine des formulaires apparaissent

Chaque utilisateur peut par la suite choisir à tout moment quel mode d'affichage des formulaires il souhaite.

#### Revenir à l'index du composant

 From:
 https://docsen.activeprolearn.com/ - Moodle ActiveProLearn Documentation
 Image: Comparison of the second of the second of the secon